## Rs-Pi-23017-4 i2c 64 GPIO User Manual

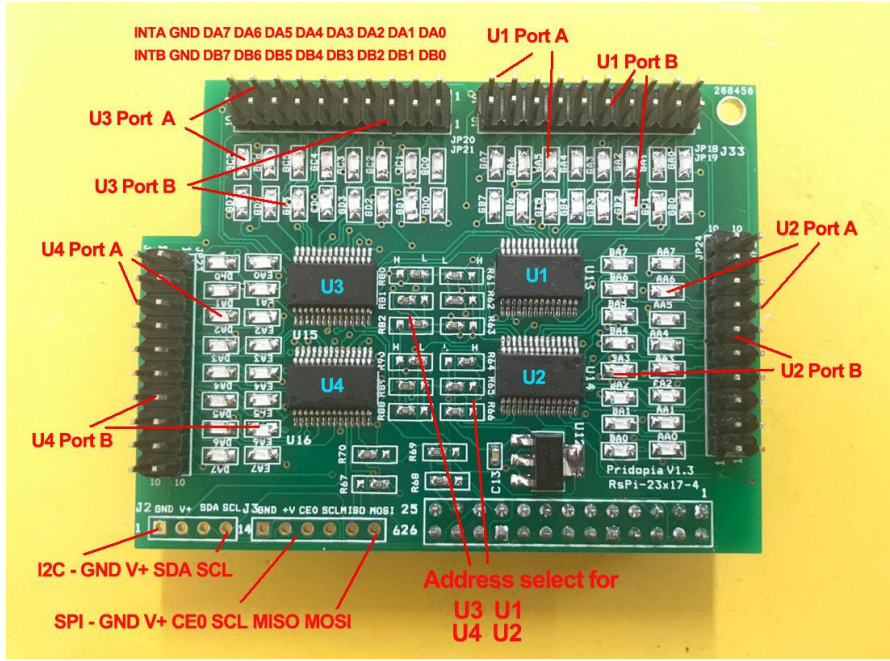

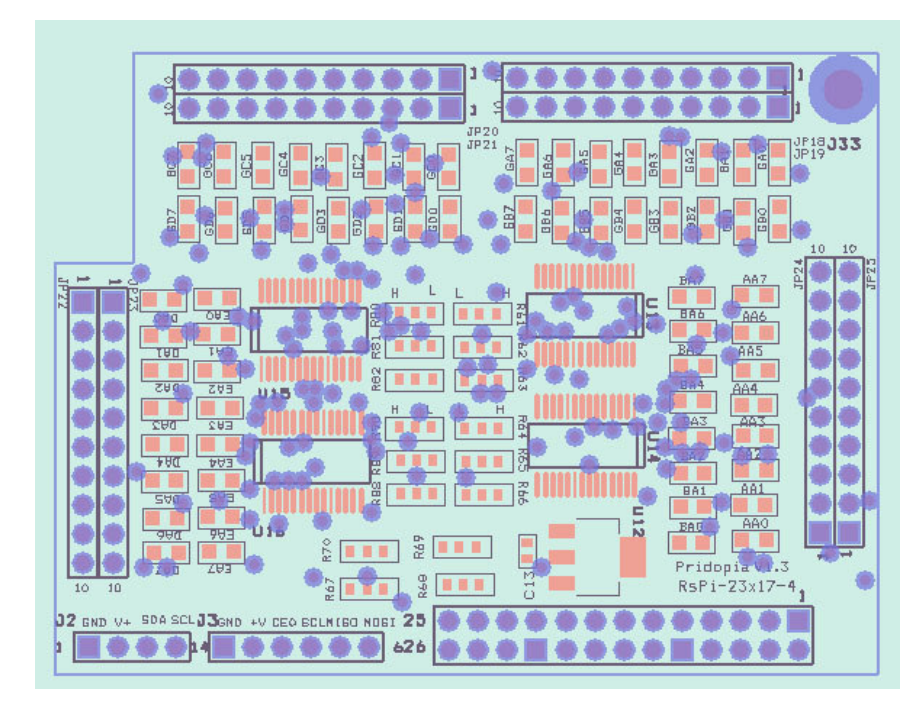

| 1. JP18 GA0 ~ GA7                                 | U13 Port A    | JP19 GB0 ~ GB7     | U13 Port B |  |  |  |  |  |
|---------------------------------------------------|---------------|--------------------|------------|--|--|--|--|--|
| 2. JP25 AA0 ~ AA7                                 | U14 Port A    | JP24 BA0 ~ BA7     | U14 Port B |  |  |  |  |  |
| 3. JP20 GC0 ~ GC7                                 | U15 Port A    | JP21 GD0 ~ GD7     | U15 Port B |  |  |  |  |  |
| 4. JP22 DA0 ~ DA7                                 | U16 Port A    | JP23 EA0 ~ EA7     | U16 Port B |  |  |  |  |  |
| 5 R61,R62,R63 (for                                | U13 Address s | elect A0,A1,A2)    |            |  |  |  |  |  |
| 6. R64, R65, R66 ( for                            | U14 Address s | select A0,A1,A2)   |            |  |  |  |  |  |
| 7 R80, R81,R82 (for U15 Address select A0,A1,A2)  |               |                    |            |  |  |  |  |  |
| 8. R88,R89,R90 ( for U16 Address select A0,A1,A2) |               |                    |            |  |  |  |  |  |
| 9. U13 (000) 23017 ·                              | 1 Port A,B U  | 14 (001) 23017-2 P | ort A,B    |  |  |  |  |  |
| 10.U15(010) 2301                                  | 7 -3 Port A,B | U16 (011) 23017-4  | Port A,B   |  |  |  |  |  |
|                                                   |               |                    |            |  |  |  |  |  |

1.Make sure you I2C driver are enable

To enable it all you need to do is comment out a line by putting # in front

sudo nano /etc/modprobe.d/raspi-blacklist.conf

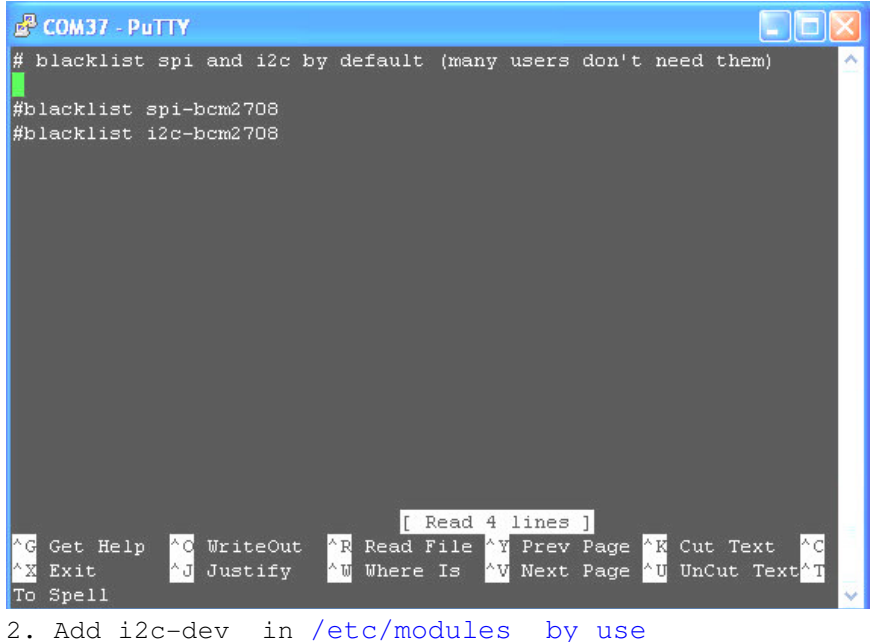

2. Add i2c-dev in /etc/modules by use sudo nano /etc/modules

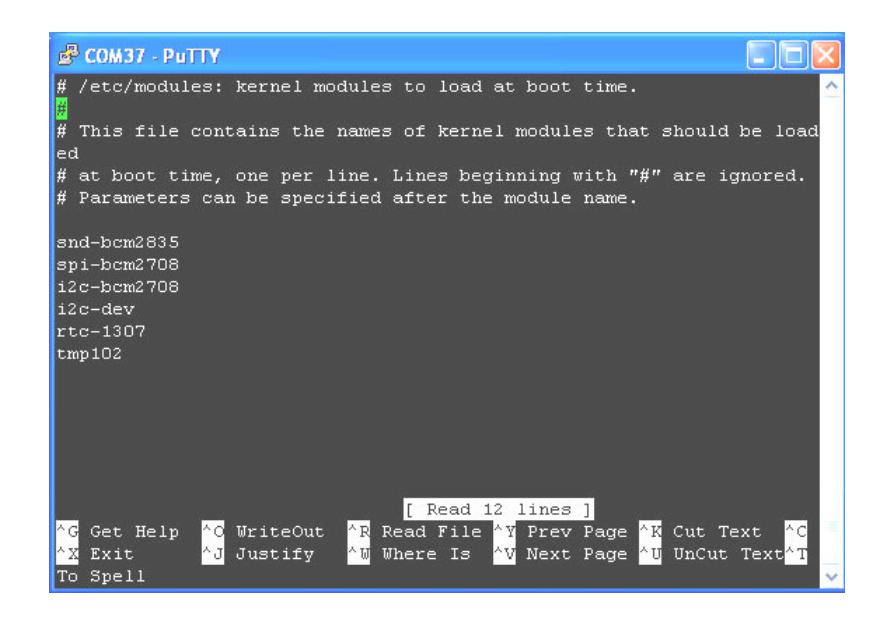

If you already install I2c driver , then

```
i2cdetect -y 0 i2cdetect -y 1
if Rs-Pi-v2 you need change 0 to 1
```

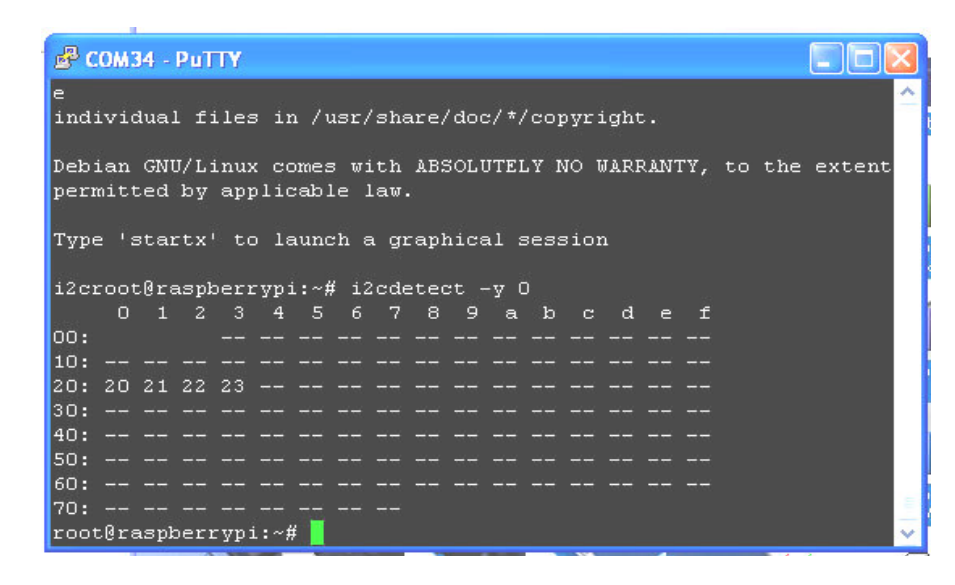

20, 21, 22 & 23 -> 23017 x4 you can change this address

Next install the python-smbus python module:

```
sudo apt-get install python-smbus
sudo apt-get install i2c-tools
```

Now you are ready to use the i2c with python.

Some 23017 program information http://nathan.chantrell.net/20120524/python-tools-for-the-mcp23017io-expander/

http://nathan.chantrell.net/20120602/raspberry-pi-io-expander-board

http://learn.adafruit.com/mcp230xx-gpio-expander-on-the-raspberrypi/hooking-it-all-up

| -                        |       |        |       |       |      |       | _     |      |           |           | ALCOHOL: CONTRACT |     |
|--------------------------|-------|--------|-------|-------|------|-------|-------|------|-----------|-----------|-------------------|-----|
| ₽                        | сом:  | 22 - P | PuTTY | 1     |      |       |       |      |           |           |                   |     |
| Output test for MCP23017 |       |        |       |       |      |       |       |      |           |           | ^                 |     |
|                          | 8     | 7      | 6     | 5     | 4    | 3     | 2     | 1    |           |           |                   |     |
| A1                       | [0]   | [0]    | [0]   | [0]   | [0]  | [0]   | [0]   | [1]  |           |           |                   |     |
| A2                       | [0]   | [0]    | [0]   | [0]   | [0]  | [0]   | [0]   | [0]  |           |           |                   |     |
| Β1                       | [1]   | [1]    | [0]   | [0]   | [0]  | [0]   | [0]   | [1]  |           |           |                   |     |
| B2                       | [0]   | [0]    | [0]   | [0]   | [0]  | [0]   | [0]   | [0]  |           |           |                   |     |
| C1                       | [0]   | [1]    | [0]   | [0]   | [0]  | [0]   | [0]   | [0]  |           |           |                   |     |
| C2                       | [1]   | [0]    | [0]   | [0]   | [0]  | [0]   | [0]   | [0]  |           |           |                   |     |
| D1                       | [0]   | [0]    | [0]   | [0]   | [0]  | [0]   | [0]   | [0]  |           |           |                   |     |
| D2                       | [0]   | [0]    | [0]   | [0]   | [0]  | [0]   | [1]   | [0]  |           |           |                   |     |
|                          |       |        |       |       |      |       |       |      |           |           |                   |     |
| En                       | ter 1 | the 1  | Bank  | ( A-  | -D), | , Poi | rt (  | 1-2  | ) and LED | number (  | 1-8).             |     |
| Ty                       | pe Rl | ES to  | o Re: | set.  |      |       |       |      |           |           |                   |     |
| Ex                       | ample | ≥ "A:  | 21" ( | or "« | a21″ | wil.  | 1 Tog | ggle | Bank A, P | ort 2, LE | D 1.              |     |
| >3                       |       |        |       |       |      |       |       |      |           |           |                   |     |
|                          |       |        |       |       |      |       |       |      |           |           |                   |     |
|                          |       |        |       |       |      |       |       |      |           |           |                   |     |
|                          |       |        |       |       |      |       |       |      |           |           |                   | _   |
|                          |       |        |       |       |      |       |       |      |           |           |                   | × 1 |
| 0                        | 0.1   | 7 4    |       |       | 10   | 2     | _     | 4    |           |           |                   |     |

23017-4port-s-v103.py test program Input "a21" will toggle Bank A, Port2, bit1 LED "ON"

A0, A1, A2 address \* right side GND low - 0 \* left side Vcc High - 1

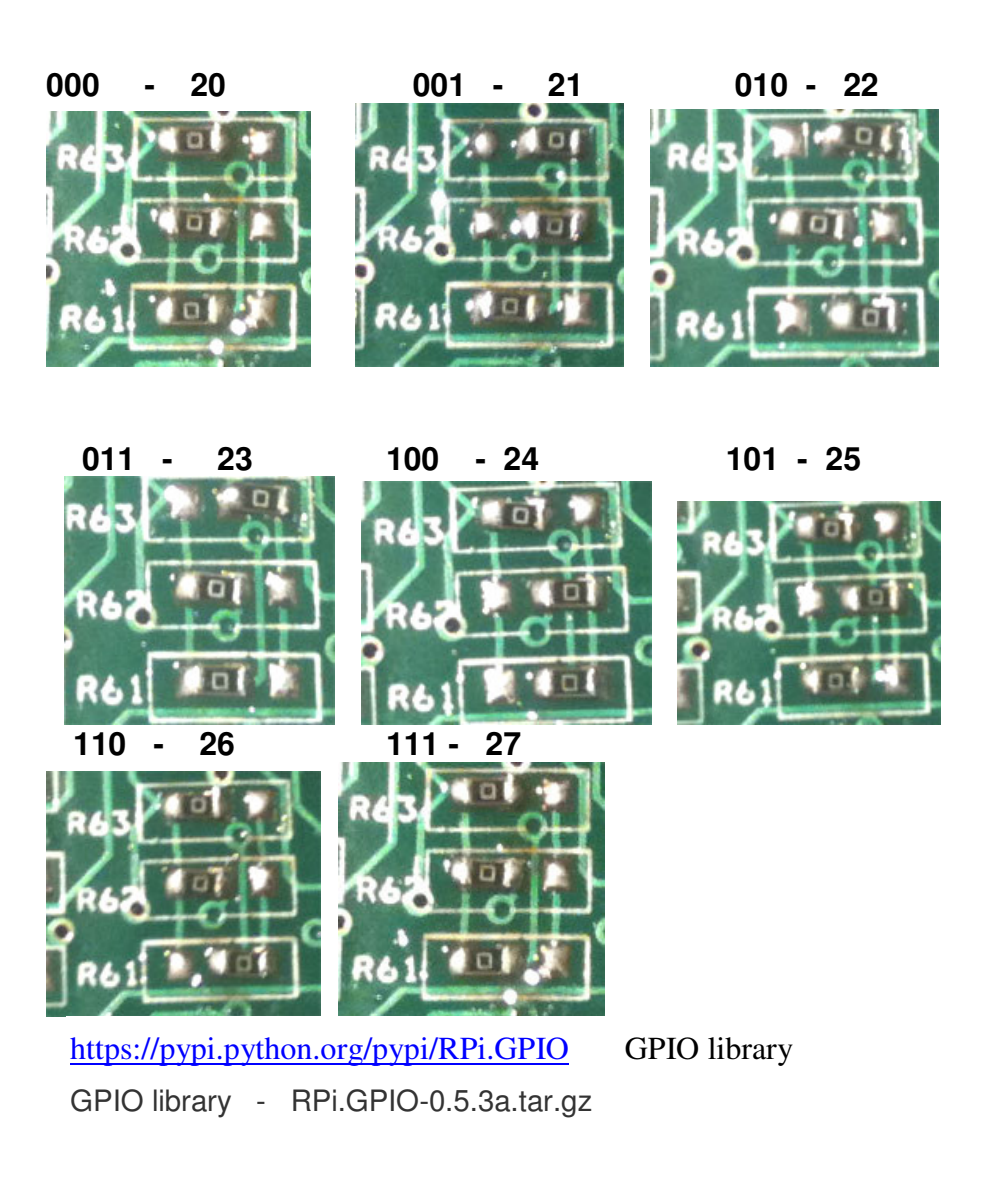

## Install python, library and run the test program

# sudo apt-get install python-dev

# wget http://www.pridopia.co.uk/pi-pgm/RPi.GPIO-0.5.3a.tar.gz # gunzip RPi.GPIO-0.5.3a.tar.gz # tar -xvf RPi.GPIO-0.5.3a.tar # cd RPi.GPIO-0.5.3a # sudo python setup.py install

# sudo python xxx.py (xxx.py is test program)
Download test program from our web site Python & C

## Python

http://www.pridopia.co.uk/pi-23017-4-lp.html

## C code for 2port

http://www.pridopia.co.uk/pi-i2c-23017x2-2803x2.html

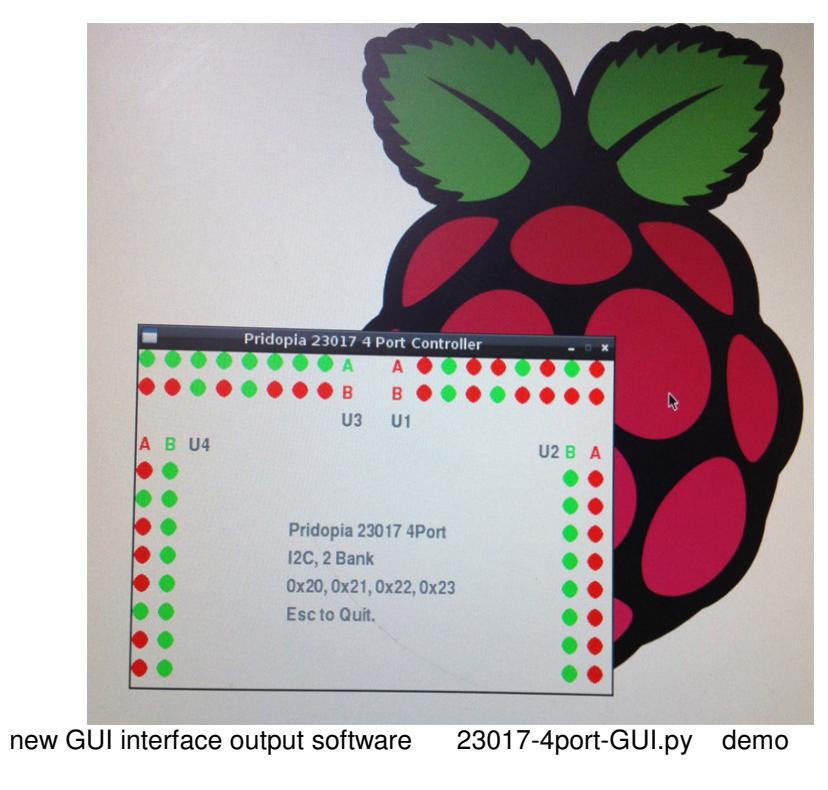

23017-4port-GUI.py red.png green.png download these three files

New Pridopia scratch interface software you can download from our web site <u>http://www.pridopia.co.uk/rs-pi-set-scratch.html</u>

```
Command "i2"+ "address(20-27)" + "a" +"bit(1 to 8)" for Port A

Command "i2"+ "address(20-27)" + "b" +"bit(1 to 8)" for Port B

Command "bit"+ "address(20-27)" + "a" +"bit(8 to 1)" for Port A

Command "bit"+ "address(20-27)" + "b" +"bit(8 to 1)" for Port B

i221a1 --> i2c address 21 Port A bit 1 ON/OFF

i222b4 --> i2c address 22 Port B bit 4 ON/OFF

bit22b01010101 --> address 22 port B from bit 8 to 1

output --> 01010101

bit21a01010101 --> address 21 port A from bit 8 to 1

output --> 01010101

bit21aoff --> address 21 Port A all OFF/clear

bit21boff --> address 21 Port B all OFF/clear
```

bit22aoff --> address 22 Port A all OFF/clear

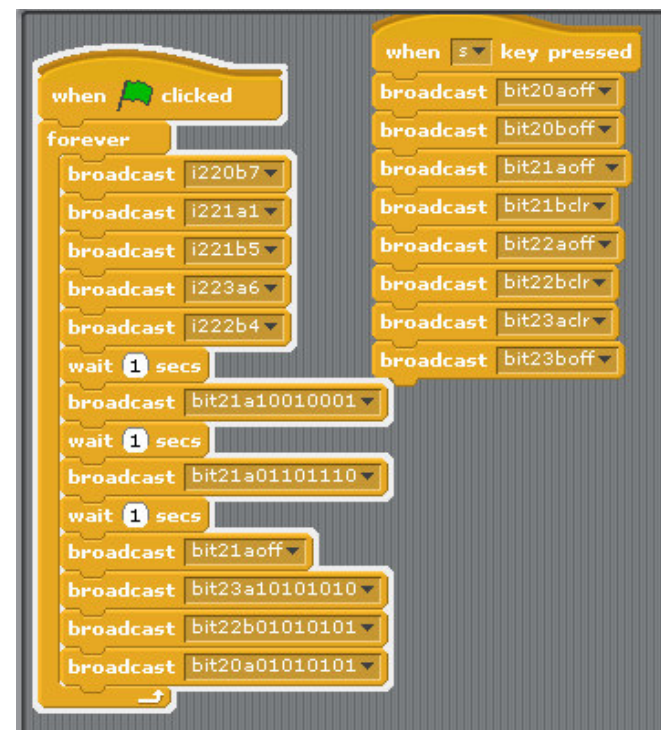

U1 to U4 i2c 23017 address 20,21,22,23 Setting GPIO as input

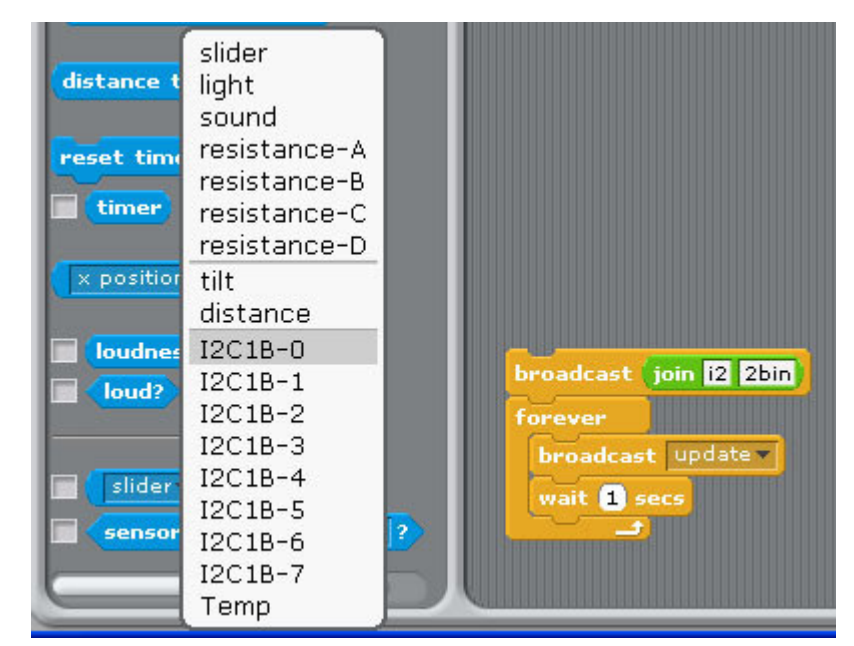

Command "i2"+ "address(1-8)" + "a" +"in" for Port A Command "i2"+ "address(1-8)" + "b" +"in" for Port B Address 20 --> 1 21 --> 2 22-->3 23 -->4 Address 24 --> 5 25 --> 6 26-->7 27 -->8

command "i22bin" initial address 21, Port B as input

(1) "i22bin" initial address 21, Port B as input
(2) broadcast "Update"
(3) in Sensing --> Slider , you will see the "I2C1B-0 ~ I2C1B-7" in the list